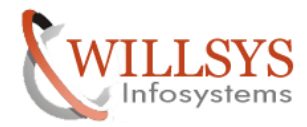

**Confidential Document** 

#### **APPLIES TO:**

**Disaster Recovery on WINDOWS Platform** 

#### SUMMARY

This article explains how to configure the Disaster Recovery on WINDOWS Platform for the Production Environment.

AUTHOR:

K.VENKATA RAMU.

#### COMPANY:

WILLSYS INFOSYSTEMS Pvt. Ltd.,

#### CREATED ON:

6<sup>th</sup> February 2012.

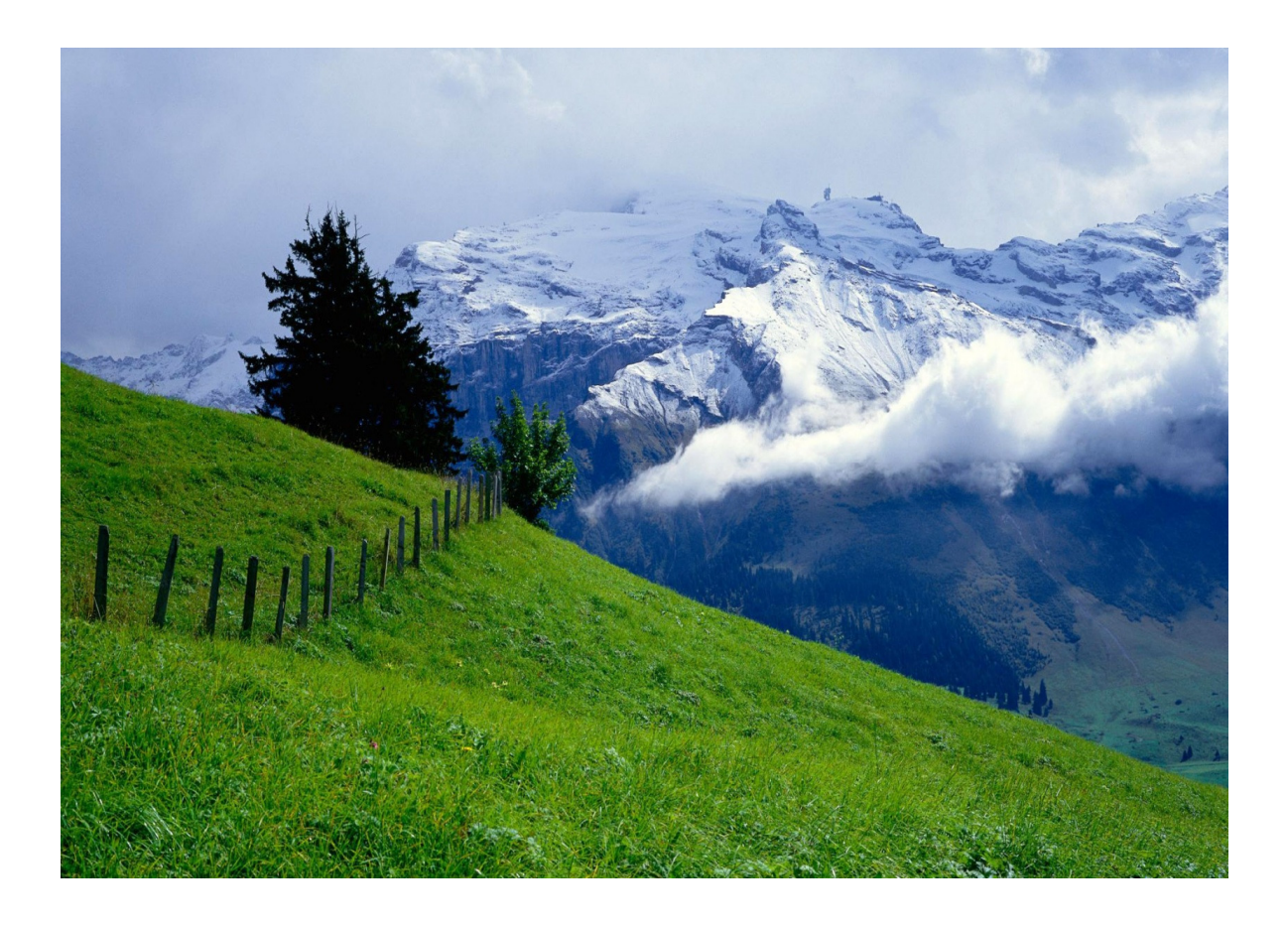

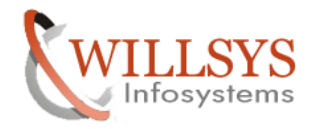

#### **Confidential Document**

#### **DISASTER RECOVERY**

#### **Primary database:**

1. Create Control File which should be used to start the standby server SQL>alter database create standby control file as 'D:\standbyctl.dbf';

2. set up the parameters in "initPRD.ora"

LOG\_ARCHIVE\_DEST\_1='LOCATION=D:\Oracle\PRD\OraArch MANDATORY REOPEN=30' LOG\_ARCHIVE\_DEST\_2='SERVICE=STDBY LGWR ASYNC AFFIRM' LOG\_ARCHIVE\_DEST\_STATE\_1=enable LOG\_ARCHIVE\_DEST\_STATE\_2=enable LOG\_ARCHIVE\_FORMAT=arc%t\_%s\_%r.arc REMOTE ARCHIVE ENABLE=true 

D:\oracle\PRD\102\database

| <u>Fi</u> le <u>E</u> dit <u>V</u> iew F <u>a</u> vorites <u>T</u> o | ools <u>H</u> elp                             |                   |                     |            | 2      |  |  |
|----------------------------------------------------------------------|-----------------------------------------------|-------------------|---------------------|------------|--------|--|--|
| 🔇 Back 👻 🏐 👻 🥬 Search                                                | 🔾 Back 🔹 🕥 🖌 🏂 Search 🌔 Folders 🛛 😝 🎯 🗙 🍤 🛄 🔹 |                   |                     |            |        |  |  |
| Address 🗁 D:\oracle\PRD\102\data                                     | abase                                         |                   |                     |            | 💌 🄁 Go |  |  |
| Name 🔺                                                               | Size                                          | Туре              | Date Modified       | Attributes |        |  |  |
| archive                                                              |                                               | File Folder       | 11/28/2011 6:21 PM  |            |        |  |  |
| 🖲 core_prd_pid_1352_tid_x57C                                         | 1 KB                                          | Text Document     | 12/10/2011 3:33 PM  | A          |        |  |  |
| 🖲 core_prd_pid_1364_tid_x58C                                         | 1 KB                                          | Text Document     | 12/11/2011 6:27 AM  | A          |        |  |  |
| E core_prd_pid_3448_tid_x95C                                         | 1 KB                                          | Text Document     | 11/29/2011 8:28 AM  | A          |        |  |  |
| 🖲 core_prd_pid_78116_tid_x13                                         | 1 KB                                          | Text Document     | 12/6/2011 12:56 AM  | A          |        |  |  |
| 🖬 hc_prd.dat                                                         | 2 KB                                          | DAT File          | 11/29/2011 7:55 AM  | A          |        |  |  |
| initPRD.1.ora                                                        | 4 KB                                          | ORA File          | 11/28/2011 7:04 PM  | A          |        |  |  |
| initPRD.2.ora                                                        | 5 KB                                          | ORA File          | 11/28/2011 7:04 PM  | A          |        |  |  |
| 🖬 initPRD.dba                                                        | 20 KB                                         | DBA File          | 2/10/2005 10:07 AM  |            |        |  |  |
| initPRD.ora                                                          | 2 KB                                          | ORA File          | 12/5/2011 9:10 AM   | A          |        |  |  |
| initPRD.ora.SAPINST-ORIG                                             | 5 KB                                          | SAPINST-ORIG File | 11/28/2011 7:04 PM  |            |        |  |  |
| 📢 initPRD.sap                                                        | 21 KB                                         | SAP GUI Shortcut  | 12/5/2011 10:25 AM  | A          |        |  |  |
| 🔤 oradba.exe                                                         | 107 KB                                        | Application       | 6/25/2005 3:18 AM   | A          |        |  |  |
| 📃 oradim.log                                                         | 1 KB                                          | Text Document     | 12/5/2011 6:45 PM   | А          |        |  |  |
| pwdPRD.ora                                                           | 2 KB                                          | ORA File          | 12/3/2011 12:20 PM  | A          |        |  |  |
| SPFILEPRD.ORA                                                        | 4 KB                                          | ORA File          | 11/28/2011 10:59 PM | A          |        |  |  |
| 🖲 sqinet.log                                                         | 1 KB                                          | Text Document     | 11/30/2011 7:54 AM  | A          |        |  |  |
|                                                                      |                                               |                   |                     |            |        |  |  |
|                                                                      |                                               |                   |                     |            |        |  |  |
|                                                                      |                                               |                   |                     |            |        |  |  |
|                                                                      |                                               |                   |                     |            |        |  |  |
|                                                                      |                                               |                   |                     |            |        |  |  |
|                                                                      |                                               |                   |                     |            |        |  |  |
|                                                                      |                                               |                   |                     |            |        |  |  |
|                                                                      |                                               |                   |                     |            |        |  |  |
|                                                                      |                                               |                   |                     |            |        |  |  |
|                                                                      |                                               |                   |                     |            |        |  |  |
|                                                                      |                                               |                   |                     |            |        |  |  |
|                                                                      |                                               |                   |                     |            |        |  |  |

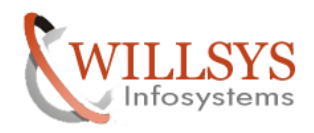

#### **Confidential Document**

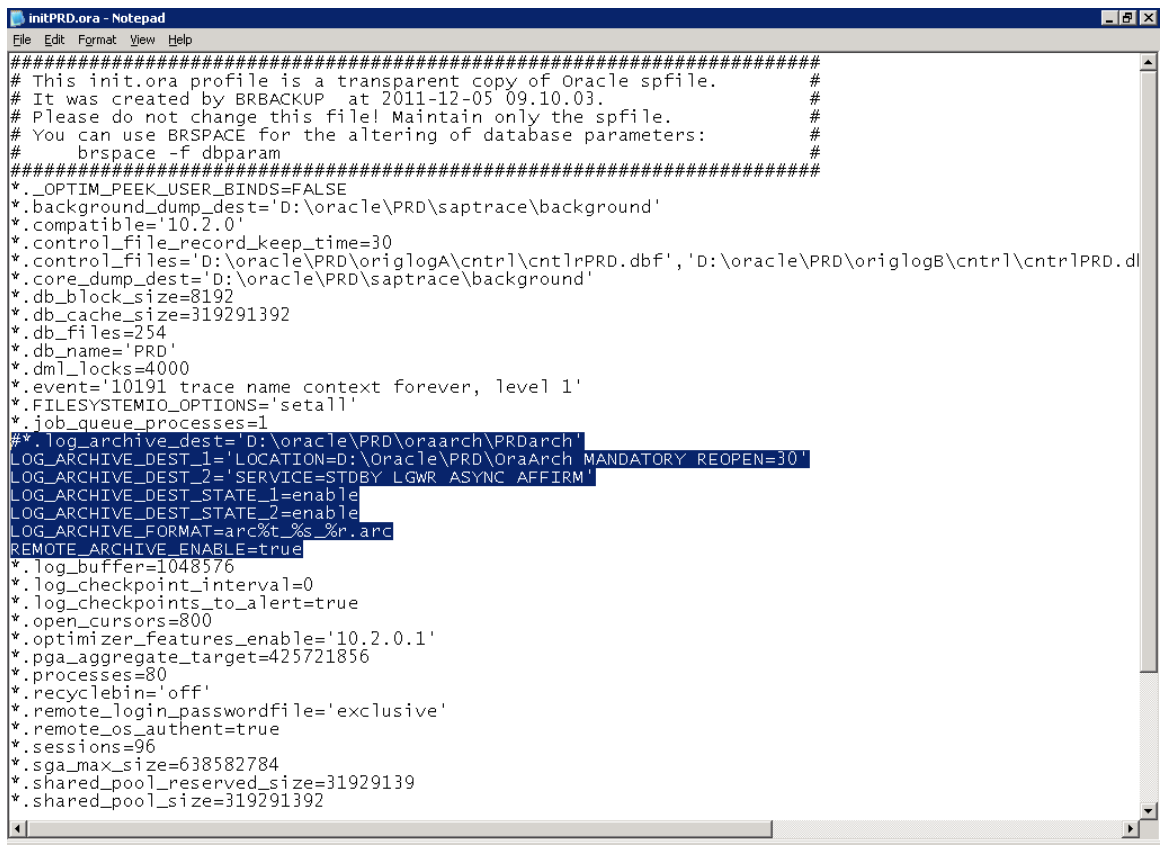

3. Rename the init file and spfile.create initfile with above parameters and recreate spfile. (so that new parameters will effective)

SQL>create spfile from pfile;

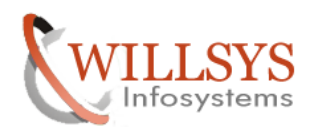

# **Confidential Document**

| 🗁 D:\oracle\PRD\102\database                         | 2                 |                   |                     |            | _ |    |
|------------------------------------------------------|-------------------|-------------------|---------------------|------------|---|----|
| <u>File E</u> dit ⊻iew F <u>a</u> vorites <u>T</u> o | ools <u>H</u> elp |                   |                     |            |   | -  |
| 🔇 Back 🝷 🕥 👻 🏂 🔎 Search                              | n 🜔 Folders 🛛 🔓   | 🕏 🌶 🗙 🍤 🗄         | •                   |            |   |    |
| Address 🗁 D:\oracle\PRD\102\data                     | abase             |                   |                     |            |   | Go |
| Name 🔺                                               | Size              | Туре              | Date Modified       | Attributes |   |    |
| archive                                              |                   | File Folder       | 11/28/2011 6:21 PM  |            |   |    |
| core_prd_pid_1352_tid_x57C                           | 1 KB              | Text Document     | 12/10/2011 3:33 PM  | Α          |   |    |
| core_prd_pid_1364_tid_x58C                           | 1 KB              | Text Document     | 12/11/2011 6:27 AM  | Α          |   |    |
| © core_prd_pid_3448_tid_x95C                         | 1 KB              | Text Document     | 11/29/2011 8:28 AM  | A          |   |    |
| 🔋 core_prd_pid_78116_tid_x13                         | 1 KB              | Text Document     | 12/6/2011 12:56 AM  | A          |   |    |
| nc_prd.dat                                           | 2 KB              | DAT File          | 11/29/2011 7:55 AM  | А          |   |    |
| initPRD.1.ora                                        | 4 KB              | ORA File          | 11/28/2011 7:04 PM  | A          |   |    |
| initPRD.2.ora                                        | 5 KB              | ORA File          | 11/28/2011 7:04 PM  | A          |   |    |
| 🖬 initPRD.dba                                        | 20 KB             | DBA File          | 2/10/2005 10:07 AM  |            |   |    |
| initPRD.ora                                          | 2 KB              | ORA File          | 12/11/2011 2:32 PM  | A          |   |    |
| initPRD.ora.SAPINST-ORIG                             | 5 KB              | SAPINST-ORIG File | 11/28/2011 7:04 PM  |            |   |    |
| 📢 initPRD.sap                                        | 21 KB             | SAP GUI Shortcut  | 12/5/2011 10:25 AM  | A          |   |    |
| oradba.exe                                           | 107 KB            | Application       | 6/25/2005 3:18 AM   | A          |   |    |
| 📃 oradim.log                                         | 1 KB              | Text Document     | 12/5/2011 6:45 PM   | А          |   |    |
| pwdPRD.ora                                           | 2 KB              | ORA File          | 12/3/2011 12:20 PM  | A          |   |    |
| SPFILEPRD.ORA_old                                    | 4 KB              | ORA_OLD File      | 11/28/2011 10:59 PM | A          |   |    |
| 🗐 sqinet.log                                         | 1 KB              | Text Document     | 11/30/2011 7:54 AM  | A          |   |    |
|                                                      |                   |                   |                     |            |   |    |
|                                                      |                   |                   |                     |            |   |    |
|                                                      |                   |                   |                     |            |   |    |
|                                                      |                   |                   |                     |            |   |    |
|                                                      |                   |                   |                     |            |   |    |
|                                                      |                   |                   |                     |            |   |    |
|                                                      |                   |                   |                     |            |   |    |
|                                                      |                   |                   |                     |            |   |    |
|                                                      |                   |                   |                     |            |   |    |
|                                                      |                   |                   |                     |            |   |    |
|                                                      |                   |                   |                     |            |   |    |
|                                                      |                   |                   |                     |            |   |    |

| Run   | ? ×                                                                                                    |
|-------|----------------------------------------------------------------------------------------------------|
| -     | Type the name of a program, folder, document, or<br>Internet resource, and Windows will open it for you. |
| Open: | sqlplus / as sysdba                                                                                      |
|       | OK Cancel <u>B</u> rowse                                                                                 |

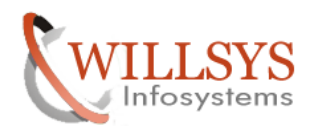

# **Confidential Document**

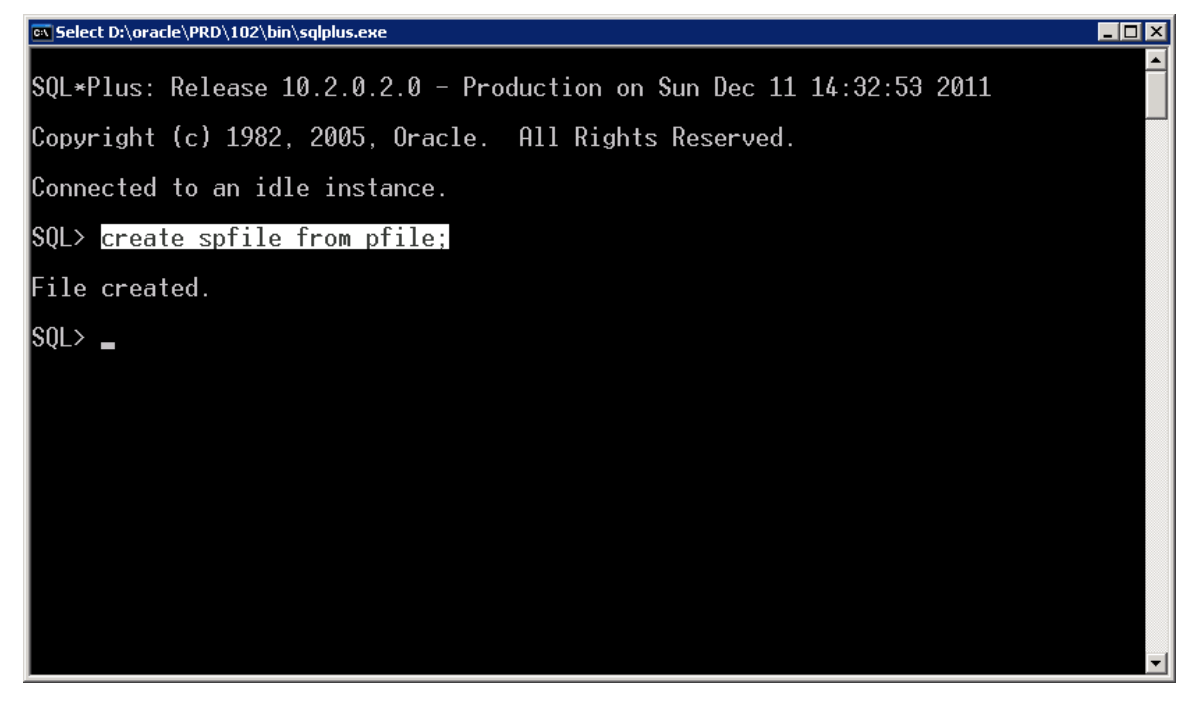

| 🗁 D:\oracle\PRD\102\database                                 | 2                 |                   |                     |            |        |
|--------------------------------------------------------------|-------------------|-------------------|---------------------|------------|--------|
| <u>File E</u> dit <u>V</u> iew F <u>a</u> vorites <u>T</u> o | ools <u>H</u> elp |                   |                     |            |        |
| 🔇 Back 👻 🕥 👻 🏂 🔎 Search                                      | h 🌔 Folders 📗     | s 🕉 🗙 🖌 🖪         | <b>]</b> ▼          |            |        |
| Address 🗁 D:\oracle\PRD\102\dat                              | abase             |                   |                     |            | 💌 ラ Go |
| Name 🔶                                                       | Size              | Туре              | Date Modified       | Attributes |        |
| archive                                                      |                   | File Folder       | 11/28/2011 6:21 PM  |            |        |
| core_prd_pid_1352_tid_x57C                                   | 1 KB              | Text Document     | 12/10/2011 3:33 PM  | A          |        |
| © core_prd_pid_1364_tid_x58C                                 | 1 KB              | Text Document     | 12/11/2011 6:27 AM  | A          |        |
| © core_prd_pid_3448_tid_x95C                                 | 1 KB              | Text Document     | 11/29/2011 8:28 AM  | A          |        |
| © core_prd_pid_78116_tid_x13                                 | 1 KB              | Text Document     | 12/6/2011 12:56 AM  | A          |        |
| 🖬 hc_prd.dat                                                 | 2 KB              | DAT File          | 11/29/2011 7:55 AM  | A          |        |
| initPRD.1.ora                                                | 4 KB              | ORA File          | 11/28/2011 7:04 PM  | A          |        |
| initPRD.2.ora                                                | 5 KB              | ORA File          | 11/28/2011 7:04 PM  | A          |        |
| 🖬 initPRD.dba                                                | 20 KB             | DBA File          | 2/10/2005 10:07 AM  |            |        |
| initPRD.ora                                                  | 2 KB              | ORA File          | 12/11/2011 2:32 PM  | A          |        |
| 🖬 initPRD.ora.SAPINST-ORIG                                   | 5 KB              | SAPINST-ORIG File | 11/28/2011 7:04 PM  |            |        |
| 📢 initPRD.sap                                                | 21 KB             | SAP GUI Shortcut  | 12/5/2011 10:25 AM  | A          |        |
| oradba.exe                                                   | 107 KB            | Application       | 6/25/2005 3:18 AM   | A          |        |
| 📃 🗐 oradim.log                                               | 1 KB              | Text Document     | 12/5/2011 6:45 PM   | A          |        |
| pwdPRD.ora                                                   | 2 KB              | ORA File          | 12/3/2011 12:20 PM  | A          |        |
| 5PFILEPRD.ORA_old                                            | 4 KB              | ORA_OLD File      | 11/28/2011 10:59 PM | A          |        |
| 🔋 🗐 sqinet.log                                               | 1 KB              | Text Document     | 11/30/2011 7:54 AM  | A          |        |
| SPFILEPRD.ORA                                                | 4 KB              | ORA File          | 12/11/2011 2:33 PM  | A          |        |
|                                                              |                   |                   |                     |            |        |
|                                                              |                   |                   |                     |            |        |
|                                                              |                   |                   |                     |            |        |
|                                                              |                   |                   |                     |            |        |
|                                                              |                   |                   |                     |            |        |
|                                                              |                   |                   |                     |            |        |
|                                                              |                   |                   |                     |            |        |
|                                                              |                   |                   |                     |            |        |
|                                                              |                   |                   |                     |            |        |
|                                                              |                   |                   |                     |            |        |

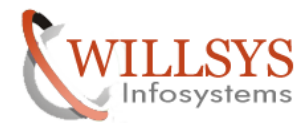

**Confidential Document** 

4. Entry into **tnsnames.ora** to identify the servicenames

| STDBY.WORLD:                                                                                                    | =                 |                    |              |              |
|----------------------------------------------------------------------------------------------------|-------------------|--------------------|--------------|--------------|
| (DESCRIPTION =                                                                                                    |                   |                    |              |              |
|                                                                                                    | · _               |                    |              |              |
| $(ADDRESS_LIST$                                                                                                    | -                 |                    |              | DT = 1521    |
| (ADDRESS = (P)                                                                                                    | ROTOCOL = TCP)(H) | 1051 = WILLS       | 1 52)(PC     | JRT = 1321)) |
| )                                                                                                    |                   |                    |              |              |
| (CONNECT_DAT                                                                                                    | $\Gamma A =$      |                    |              |              |
| (SERVICE_NAM                                                                                                    | ME = PRD          |                    |              |              |
| )                                                                                                    |                   |                    |              |              |
| )                                                                                                    |                   |                    |              |              |
| D:\oracle\PRD\102\NETWOR                                                                                                    | K\ADMIN           |                    |              |              |
| File Edit View Favorites T                                                                                                    | ools Help         |                    |              |              |
|                                                                                                    |                   |                    |              |              |
| Address C Dulorado DD Di 102 MET                                                                                                    |                   |                    |              |              |
|                                                                                                    |                   | Data MadiGad       | Attailerteen |              |
|                                                                                                    |                   | 11/28/2011 6:20 PM |              |              |
| listener.ora                                                                                                    | 1 KB ORA File     | 11/28/2011 7:04 PM | А            |              |
| Solnet.1.ora                                                                                                    | 1 KB ORA File     | 6/7/2005 4:40 PM   | A            |              |
| Signet.ora                                                                                                    | 1 KB ORA File     | 11/28/2011 7:04 PM | A            |              |
| This the second second | 1 KB ORA File     | 11/28/2011 7:04 PM | А            |              |
|                                                                                                    |                   |                    |              |              |
|                                                                                                    |                   |                    |              |              |
|                                                                                                    |                   |                    |              |              |
|                                                                                                    |                   |                    |              |              |
|                                                                                                    |                   |                    |              |              |
|                                                                                                    |                   |                    |              |              |
|                                                                                                    |                   |                    |              |              |
|                                                                                                    |                   |                    |              |              |
|                                                                                                    |                   |                    |              |              |
|                                                                                                    |                   |                    |              |              |
|                                                                                                    |                   |                    |              |              |
|                                                                                                    |                   |                    |              |              |
|                                                                                                    |                   |                    |              |              |
|                                                                                                    |                   |                    |              |              |
|                                                                                                    |                   |                    |              |              |
|                                                                                                    |                   |                    |              |              |
|                                                                                                    |                   |                    |              |              |
|                                                                                                    |                   |                    |              |              |
|                                                                                                    |                   |                    |              |              |
|                                                                                                    |                   |                    |              |              |
| 1                                                                                                    |                   |                    |              |              |

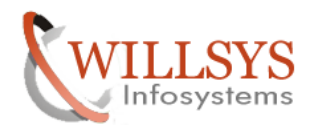

#### **Confidential Document**

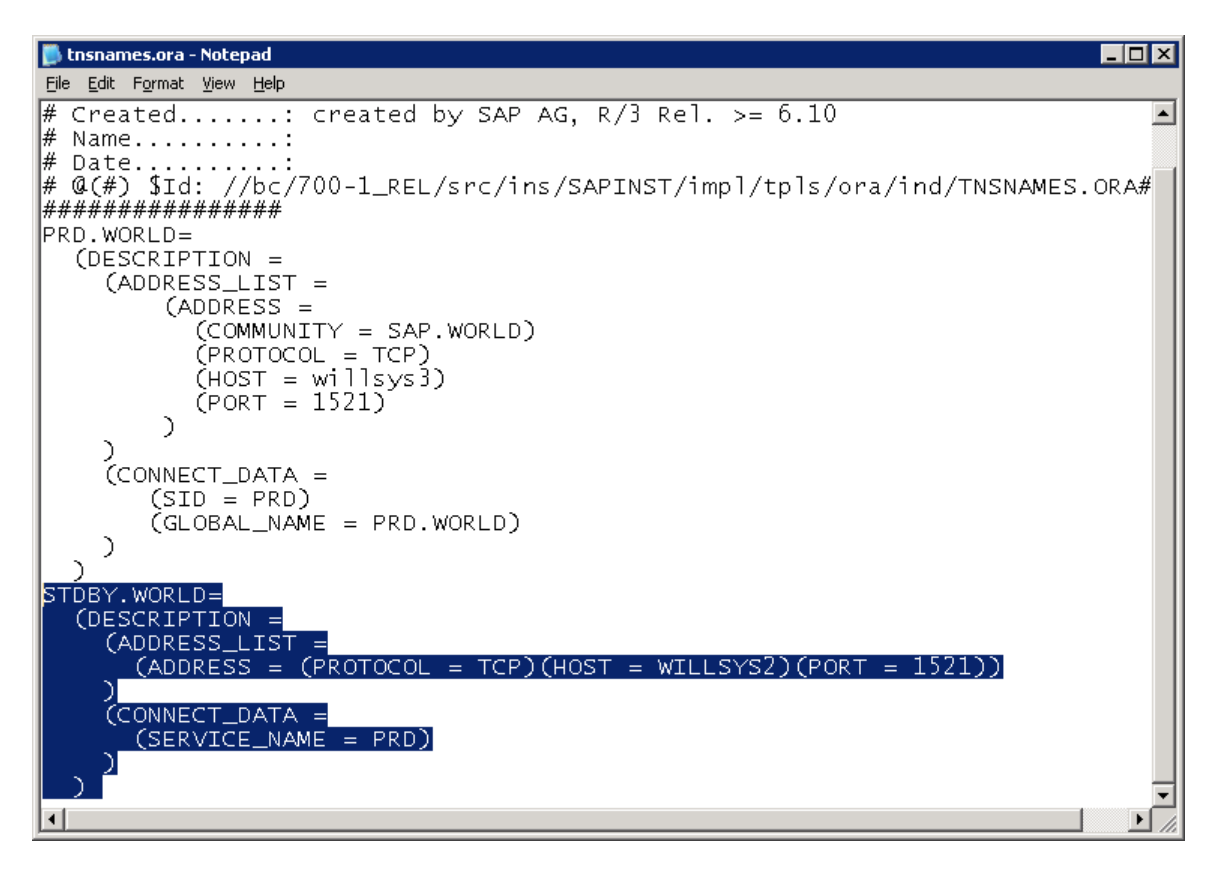

Check the ports in listener.ora file

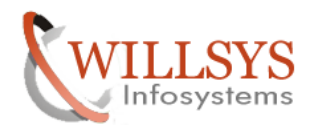

#### **Confidential Document**

| 📮 listener.ora - Notepad                                                                                          |
|----------------------------------------------------------------------------------------------------|
| Elle Edit Format View Help                                                                                        |
| #######################################                                                                           |
| # Filename: listener.ora                                                                                          |
| # Created: created by SAP AG, R/3 Rel. >= 6.10                                                                    |
| # Name                                                                                                    |
| # Date:<br># @(#) \$Id: //bc/700-1_REL/src/ins/SAPINST/impl/tpls/ora/ind/LISTENER.ORA#4 \$<br>################### |
| ADMIN_RESTRICTIONS_LISTENER = on                                                                                  |
| LISTENER =                                                                                                    |
| (ADDRESS_LIST_=                                                                                                   |
| (ADDRESS =                                                                                                    |
|                                                                                                    |
| (NET = FRD. WORLD)                                                                                                |
| (ADDRESS=                                                                                                    |
| (PROTOCOL = IPC)                                                                                                  |
| (KEY = PRD)                                                                                                    |
|                                                                                                    |
| (AUDRESS = COMMUNITY = SAR WORLD)                                                                                 |
| (PRATICAL = TCP)                                                                                                  |
| (HOST = willsvs3)                                                                                                 |
| (PORT = 1521)                                                                                                    |
|                                                                                                    |
|                                                                                                    |
| STARTOP_WAIT_TIME_LISTENER = 0                                                                                    |
| CUNNECT_TIMEOUT_LISTENER = TO                                                                                     |
| STD I ST I I ST ENER =                                                                                            |
| (SID_LIST =                                                                                                    |
| (SID_DESC =                                                                                                    |
| (SID_NAME = PRD)                                                                                                  |
| (ORACLE_HOME = D:\oracle\PRD\102)                                                                                 |
|                                                                                                    |
|                                                                                                    |
|                                                                                                    |
|                                                                                                    |
|                                                                                                    |
|                                                                                                    |
|                                                                                                    |
|                                                                                                    |
| <u>ब</u>                                                                                                    |

#### **Standby Server:**

- 5. provide the following entries in standby server in initPRD.ora
- \*.log\_archive\_dest\_1='location=/oracle/PRD/oraarch/PRDarch'
- \*.log\_archive\_dest\_state\_1=enable
- \*.log\_archive\_format=arc%t\_%s.arc
- \*.service\_names = stdby
- \*.fal\_server=PRD
- \*.fal\_client=stdby
- \*.standby\_archive\_dest='/oracle/PRD/oraarch'
- \*.standby\_file\_management=AUTO
- \*.remote\_archive\_enable=true

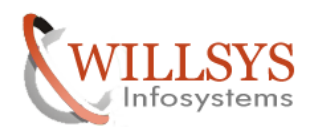

# **Confidential Document**

| 🗁 D:\oracle\PRD\102\database           |                 |                 |                 |                    |            |
|----------------------------------------|-----------------|-----------------|-----------------|--------------------|------------|
| <u>File Edit View Favorites T</u> ools | Help            |                 |                 |                    | <b>.</b>   |
| 🔇 Back 👻 🕤 👻 🧊 🔎 Search 🌘              | ∋ Folders 🛛 🛄 🕶 |                 |                 |                    |            |
| Address 🛅 D:\oracle\PRD\102\databas    | e               |                 |                 |                    | 💌 🔁 Go     |
|                                        | Name 🔺          | Size            | Туре            | Date Modified      | Attributes |
| File and Folder Tasks 🛛 🕆              | 🚞 archive       |                 | File Folder     | 12/10/2011 1:19 PM |            |
| Repare this file                       | 🔟 hc_prd.dat    | 2 KB            | DAT File        | 12/10/2011 1:37 PM | А          |
| Move this file                         | initPRD.1.ora   | 4 KB            | ORA File        | 12/10/2011 1:37 PM | A          |
|                                        | initPRD.2.ora   | 5 KB            | ORA File        | 12/10/2011 1:37 PM | A          |
| Copy this file                         | initPRD.dba     | 20 KB           | DBA File        | 2/10/2005 10:37 PM |            |
| Publish this file to the Web           |                 | 5 KB            |                 | 12/10/2011 1:37 PM |            |
| 📄 E-mail this file                     |                 | 5 KB<br>21 KB   | SAPINST-ORIGINE | 12/10/2011 1:37 PM |            |
| 🗙 Delete this file                     | Toradba exe     | 21 KD<br>103 KB | Application     | 6/25/2005 3:18 AM  |            |
|                                        | pwdPBD.ora      | 2 KB            | ORA File        | 12/10/2011 5:50 PM | Å          |
| Other Places A                         | SPFILEPRD.ORA   | 4 KB            | ORA File        | 12/10/2011 5:41 PM | A          |
|                                        |                 |                 |                 |                    |            |
| ini 102                                |                 |                 |                 |                    |            |
| 📋 My Documents                         |                 |                 |                 |                    |            |
| 🪽 My Computer                          |                 |                 |                 |                    |            |
| 🥞 My Network Places                    |                 |                 |                 |                    |            |
|                                        |                 |                 |                 |                    |            |
| Details ¥                              |                 |                 |                 |                    |            |
|                                        |                 |                 |                 |                    |            |
|                                        |                 |                 |                 |                    |            |
|                                        |                 |                 |                 |                    |            |
|                                        |                 |                 |                 |                    |            |
|                                        |                 |                 |                 |                    |            |
|                                        |                 |                 |                 |                    |            |
|                                        |                 |                 |                 |                    |            |
|                                        |                 |                 |                 |                    |            |
|                                        |                 |                 |                 |                    |            |

| 📄 initPRD.ora - Notepad                                                   | - 🗆 🗵 |
|---------------------------------------------------------------------------|-------|
| Eile Edit Format View Help                                                |       |
| <pre># db_block_lru_statistics = true</pre>                               |       |
|                                                                           |       |
| # PARI III, SIAIIC PARAMEIERS<br>####################################     |       |
| #### DB-NAME                                                              |       |
| db_name = PRD                                                             |       |
| #### DB-BLOCKSIZE                                                         |       |
| db_block_size = 8192                                                      |       |
| #### DB-FILES                                                             |       |
|                                                                           |       |
| #### OPTIMIZER MODE                                                       |       |
| #optimizer                                                                |       |
| #### PATHS / DESTINATIONS / TRACES                                        |       |
| # D:\oracle\PRD\saptrace\background: trace files of the background        |       |
| # processes                                                               |       |
| # D:\oracle\PRD\saptrace\usertrace: trace files of the user processes     |       |
| # log_archive_dest is a destination, not a path.                          |       |
| # ne archiver nes get the name<br># netonscialopolionsarch/tenastes/anges |       |
| hackground dump dest = D:\oracle\PBD\saptrace\background                  |       |
| user_dump_dest = D:\oracle\PRD\sabtrace\usertrace                         |       |
| core_dump_dest = D:\oracle\PRD\saptrace\background                        |       |
| #log_archive_dest = D:\oracle\PRD\oraarch\PRDarch                         |       |
| *.log_archive_dest_1='location=D:\oracle\PRD\oraarch\PRDarch'             |       |
| ".log_archive_dest_state_l=enapie_                                        |       |
| r. log_archive_rormat=arc&t_&s_&r.arc                                     |       |
| * fal server=PBD                                                          |       |
| *.fal_client=stdby                                                        |       |
| *.standby_archive_dest='/oracle/PRD/oraarch'                              |       |
| *.standby_file_management=AUTO                                            |       |
| *.remote_archive_enable=true                                              |       |
| <pre>#log_archive_format = %t_%s</pre>                                    |       |
| FFFFF OldER                                                               |       |
| Teduce_atarin only supporced on ne                                        |       |
|                                                                           |       |

Page 9 of 21. WILLSYS INFOSYSTEMS Pvt. Ltd.,

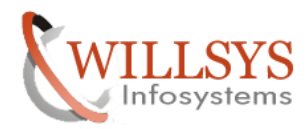

# **Confidential Document**

6. Rename the init file and spfile.create initfile with above parameters and recreate spfile.

SQL>create spfile from pfile; (so that new parameters will effective)

| 🗁 D:\oracle\PRD\102\database                                    |                          |          |                   |                    |            |
|-----------------------------------------------------------------|--------------------------|----------|-------------------|--------------------|------------|
| <u>File E</u> dit <u>V</u> iew F <u>a</u> vorites <u>T</u> ools | Help                     |          |                   |                    | <b>2</b>   |
| 🔇 Back 🝷 💿 👻 🏂 🔎 Search 🧯                                       | ∋ Folders 🛛 🛄 🕶          |          |                   |                    |            |
| Address 🛅 D:\oracle\PRD\102\databas                             | e                        |          |                   |                    | 💌 🔁 Go     |
|                                                                 | Name 🔺                   | Size     | Туре              | Date Modified      | Attributes |
| File and Folder Tasks 🛛 🛠                                       | 🛅 archive                |          | File Folder       | 12/10/2011 1:19 PM |            |
| 🗐 Ropamo this file                                              | 🖬 hc_prd.dat             | 2 KB     | DAT File          | 12/10/2011 1:37 PM | A          |
|                                                                 | 🔤 initPRD.1.ora          | 4 KB     | ORA File          | 12/10/2011 1:37 PM | A          |
| Move this file                                                  | 🔤 initPRD.2.ora          | 5 KB     | ORA File          | 12/10/2011 1:37 PM | A          |
| Copy this file                                                  | 🔤 initPRD.dba            | 20 KB    | DBA File          | 2/10/2005 10:37 PM |            |
| Publish this file to the Web                                    | 🔤 initPRD.ora            | 5 KB     | ORA File          | 12/11/2011 2:44 PM | A          |
| 📄 E-mail this file                                              | initPRD.ora.SAPINST-ORIG | 5 KB     | SAPINST-ORIG File | 12/10/2011 1:37 PM |            |
| 🗙 Delete this file                                              | initPRD.sap              | 21 KB    | SAP File          | 12/10/2011 2:11 PM |            |
|                                                                 | oradba.exe               | 103 KB   | Application       | 6/25/2005 3:18 AM  | A          |
|                                                                 | pwdPRD.ora               | 2 KB     | ORA File          | 12/10/2011 5:50 PM | A          |
| Other Places 🕆                                                  | SPFILEPRD.ORA_old        | 4 KB     | ORA_OLD File      | 12/10/2011 5:41 PM | A          |
| ► 102                                                           |                          |          |                   |                    |            |
|                                                                 |                          |          |                   |                    |            |
| my Documents                                                    |                          |          |                   |                    |            |
| y Computer                                                      |                          |          |                   |                    |            |
| Ny Network Places                                               |                          |          |                   |                    |            |
|                                                                 |                          |          |                   |                    |            |
| Details ¥                                                       |                          |          |                   |                    |            |
|                                                                 |                          |          |                   |                    |            |
|                                                                 |                          |          |                   |                    |            |
|                                                                 |                          |          |                   |                    |            |
|                                                                 |                          |          |                   |                    |            |
|                                                                 |                          |          |                   |                    |            |
|                                                                 |                          |          |                   |                    |            |
|                                                                 |                          |          |                   |                    |            |
|                                                                 |                          |          |                   |                    |            |
|                                                                 |                          |          |                   |                    |            |
|                                                                 |                          |          |                   |                    |            |
| Deer                                                            |                          | 2 1      |                   |                    |            |
| Run                                                             |                          | <u> </u> |                   |                    |            |

| Run   | ? ×                                                                                                    |
|-------|----------------------------------------------------------------------------------------------------|
|       | Type the name of a program, folder, document, or<br>Internet resource, and Windows will open it for you. |
| Open: | sqlplus / as sysdba                                                                                      |
|       | OK Cancel <u>B</u> rowse                                                                                 |

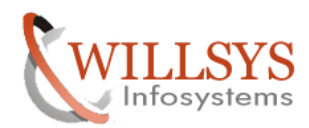

# **Confidential Document**

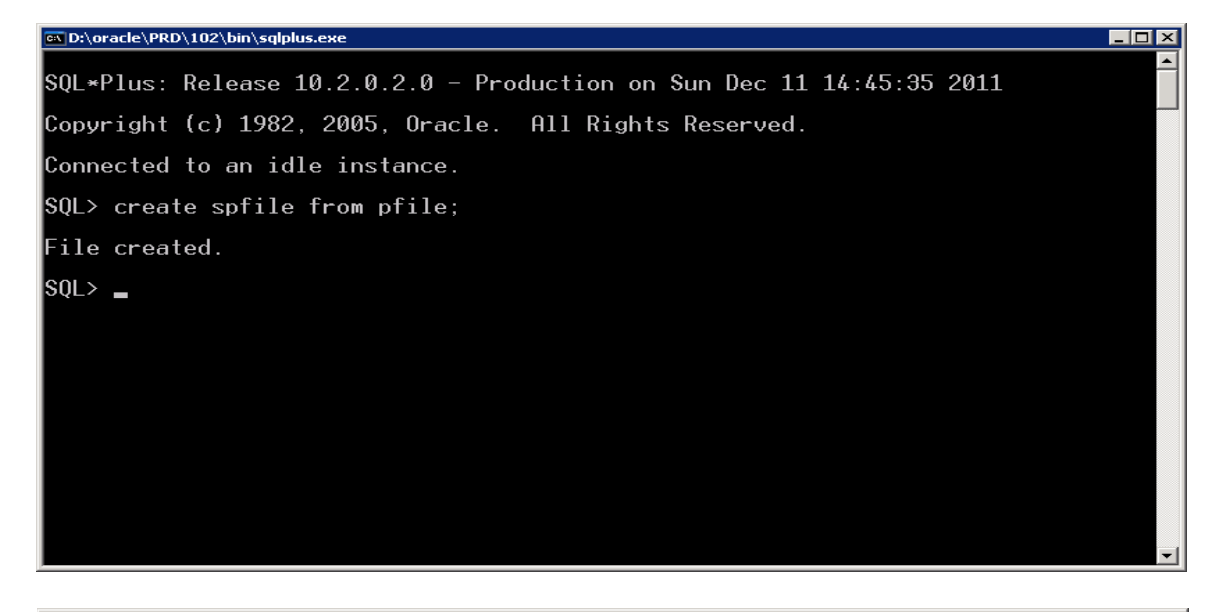

| 🗁 D:\oracle\PRD\102\database                                    |                            |        |                   |                    |            |  |
|-----------------------------------------------------------------|----------------------------|--------|-------------------|--------------------|------------|--|
| <u>File E</u> dit <u>V</u> iew F <u>a</u> vorites <u>T</u> ools | <u>H</u> elp               |        |                   |                    |            |  |
| Ġ Back 🝷 🕤 👻 🦻 🔎 Search 🛽                                       | 🏷 Folders 🛛 🔝 👻            |        |                   |                    |            |  |
| Address 🛅 D:\oracle\PRD\102\database 🗾 🎅 Go                     |                            |        |                   |                    |            |  |
|                                                                 | Name 🔺                     | Size   | Туре              | Date Modified      | Attributes |  |
| File and Folder Tasks 🛛 🛠                                       | 🚞 archive                  |        | File Folder       | 12/10/2011 1:19 PM |            |  |
| 🗐 Ropama this file                                              | 🔤 hc_prd.dat               | 2 KB   | DAT File          | 12/10/2011 1:37 PM | А          |  |
|                                                                 | 🔟 initPRD.1.ora            | 4 KB   | ORA File          | 12/10/2011 1:37 PM | А          |  |
| Move this file                                                  | 🔟 initPRD.2.ora            | 5 KB   | ORA File          | 12/10/2011 1:37 PM | А          |  |
| Copy this file                                                  | 🔟 initPRD.dba              | 20 KB  | DBA File          | 2/10/2005 10:37 PM |            |  |
| 🚳 Publish this file to the Web                                  | 🔟 initPRD.ora              | 5 KB   | ORA File          | 12/11/2011 2:44 PM | A          |  |
| 🖄 E-mail this file                                              | 🔤 initPRD.ora.SAPINST-ORIG | 5 KB   | SAPINST-ORIG File | 12/10/2011 1:37 PM |            |  |
| X Delete this file                                              | 🔤 initPRD.sap              | 21 KB  | SAP File          | 12/10/2011 2:11 PM |            |  |
| · ·                                                             | i oradba.exe               | 103 KB | Application       | 6/25/2005 3:18 AM  | А          |  |
|                                                                 | 🔤 pwdPRD.ora               | 2 KB   | ORA File          | 12/10/2011 5:50 PM | Α          |  |
| Other Places *                                                  | SPFILEPRD.ORA_old          | 4 KB   | ORA_OLD File      | 12/10/2011 5:41 PM | A          |  |
| ⊂ 102                                                           | SPFILEPRD.ORA              | 4 KB   | ORA File          | 12/11/2011 2:46 PM | А          |  |
|                                                                 |                            |        |                   |                    |            |  |
| My Documents                                                    |                            |        |                   |                    |            |  |
| Y Computer                                                      |                            |        |                   |                    |            |  |
| Ny Network Places                                               |                            |        |                   |                    |            |  |
|                                                                 |                            |        |                   |                    |            |  |
| Details ¥                                                       |                            |        |                   |                    |            |  |
|                                                                 |                            |        |                   |                    |            |  |
|                                                                 |                            |        |                   |                    |            |  |
|                                                                 |                            |        |                   |                    |            |  |
|                                                                 |                            |        |                   |                    |            |  |
|                                                                 |                            |        |                   |                    |            |  |
|                                                                 |                            |        |                   |                    |            |  |
|                                                                 |                            |        |                   |                    |            |  |
|                                                                 |                            |        |                   |                    |            |  |
|                                                                 |                            |        |                   |                    |            |  |

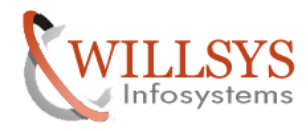

**Confidential Document** 

7. open the "tnsnames.ora" and add the below entries

```
stdby.WORLD =
 (DESCRIPTION =
   (ADDRESS\_LIST =
    (ADDRESS = (PROTOCOL = TCP)(HOST = DISPRDIWPP)(PORT = 1521))
   )
   (CONNECT DATA =
    (SERVICE_NAME = NOP)
   )
 )
D:\oracle\PRD\102\NETWORK\ADMIN
                                                                                                         _ 🗆 🗵
 <u>File Edit View Favorites Tools Help</u>
                                                                                                            🚱 Back 🔹 🕥 👻 🥬 🔎 Search 💫 Folders 📗 🖽 🕇
                                                                                                     💌 🔁 Go
 Address 🛅 D:\oracle\PRD\102\NETWORK\ADMIN
                                                                 Size Type
                                                                                     Date Modified
                                                                                                      Attributes
                              Name 🔺
   File and Folder Tasks
                         *
                              SAMPLE
                                                                     File Folder
                                                                                      12/10/2011 1:18 PM
                              istener.ora
                                                                1 KB ORA File
                                                                                      12/10/2011 1:36 PM
                                                                                                       Α
   💼 Rename this file
                                                                1 KB ORA File
                                                                                      6/7/2005 4:40 PM
                                                                                                       А
   🔯 Move this file
                                                                1 KB ORA File
                                                                                      12/10/2011 1:36 PM
                              🖬 sqinet.ora
                                                                                                      A
   📋 Copy this file
                               🖬 tnsnames.ora
                                                                1 KB ORA File
                                                                                      12/10/2011 1:36 PM
                                                                                                       А
    🔕 Publish this file to the Web
    应 E-mail this file
   🗙 Delete this file
                         $
   Other Places
   🛅 NETWORK
   📋 My Documents
    🚽 My Computer
    🍕 My Network Places
                         ¥
   Details
```

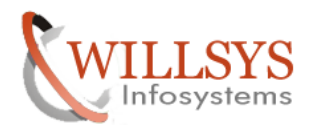

#### **Confidential Document**

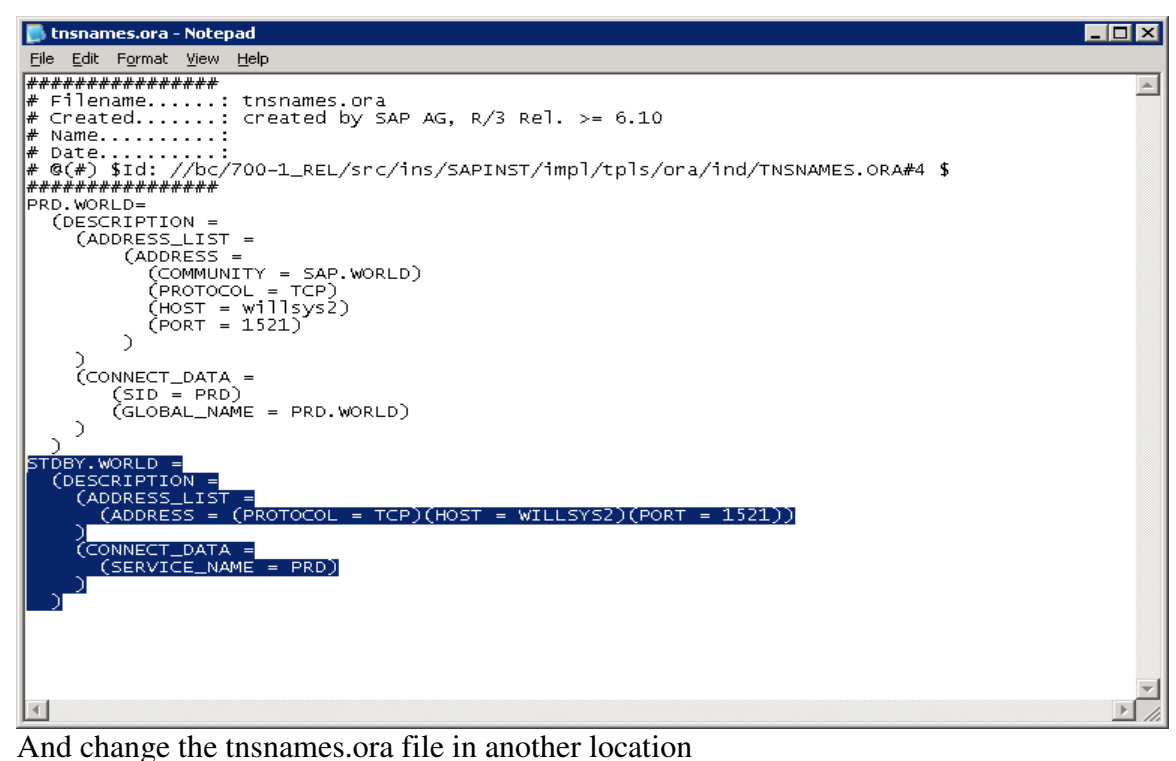

D:\usr\sap\PRD\SYS\profile\oracle - 🗆 🗡 <u>File Edit View Favorites Tools Help</u> 😋 Back 👻 🕤 👻 🥬 🔎 Search 🛛 🔀 Folders 🛛 🔛 🗸 💌 🔁 Go Address 🛅 D:\usr\sap\PRD\SYS\profile\oracle Size Type Date Modified Attributes Name 🔶 \$ File and Folder Tasks 12/10/2011 1:36 PM 🚾 sqlnet.ora 1 KB ORA File Α tnsnames.ora 1 KB ORA File 12/10/2011 1:36 PM А 🗐 Rename this file 😰 Move this file 👔 Copy this file 🔕 Publish this file to the Web 📄 E-mail this file 🗙 Delete this file \$ Other Places 🛅 profile 📋 My Documents 👮 My Computer 🧐 My Network Places ¥ Details

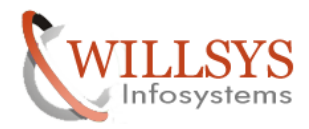

#### **Confidential Document**

```
👼 tnsnames.ora - Notepad
                                                                                                                                           _ 🗆 🗙
<u>File E</u>dit F<u>o</u>rmat <u>V</u>iew <u>H</u>elp
                                                                                                                                                   -
# Name......
# Date......
# @(#) $Id: //bc/700-1_REL/src/ins/SAPINST/impl/tpls/ora/ind/TNSNAMES.ORA#4 $
####################
PRD.WORLD=
(DESCRIPTION =
(ADDRESS_LIST =
(ADDRESS =
                (COMMUNITY = SAP.WORLD)
(PROTOCOL = TCP)
(HOST = willsys2)
(PORT = 1521)
            )
       )
(connect_data =
(sid = prd)
(global_name = prd.world)
      С
    N
)
STDBY.WORLD =
(DESCRIPTION =
(ADDRESS_LIST =
(ADDRESS = (PROTOCOL = TCP)(HOST = WILLSYS2)(PORT = 1521))
      )
(CONNECT_DATA =
____(SERVICE_NAME = PRD)
      Э
   5
 1
                                                                                                                                                Þ
```

8. open and edit the "listener.ora" and add the below entries

```
(ADDRESS_LIST =
(ADDRESS = (PROTOCOL = TCP)(HOST = DISPRDIWPP)(PORT = 1521))
)
```

```
STANDBY_LISTENER = (ADDRESS_LIST=
(ADDRESS=(PROTOCOL=tcp)(PORT=1521)(HOST=DISPRDIWPP))
)
```

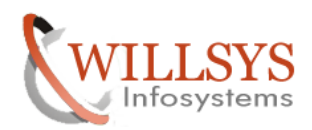

# **Confidential Document**

| Coracle\PRD\102\NETWORK\ADMIN                                                                                                    |                                |                                       |                                                                            |                                                                                                    |                                |  |
|----------------------------------------------------------------------------------------------------|--------------------------------|---------------------------------------|----------------------------------------------------------------------------|----------------------------------------------------------------------------------------------------|--------------------------------|--|
| Eile Edit View Favorites Tools Help                                                                                                    |                                |                                       |                                                                            |                                                                                                    |                                |  |
| 🔇 Back 🝷 🕥 🖌 🏂 🔎 Search 🤅                                                                                                    | > Folders 🔛 🕶                  |                                       |                                                                            |                                                                                                    |                                |  |
| Address C:\oracle\PRD\102\NETWOR                                                                                                    | RK\ADMIN                       |                                       | _                                                                          |                                                                                                    |                                |  |
| File and Folder Tasks     \$       Image: Rename this file     Image: Rename this file       Image: Rename this file     Image: Rename this file       Image: Rename this file     Image: Rename this file       Image: Rename this file     Image: Rename this file       Image: Rename this file     Image: Rename this file       Image: Rename this file     Image: Rename this file       Image: Rename this file     Image: Rename this file       Image: Rename this file     Image: Rename this file       Image: Rename this file     Image: Rename this file       Image: Rename this file     Image: Rename this file       Image: Rename this file     Image: Rename this file       Image: Rename this file     Image: Rename this file       Image: Rename this file     Image: Rename this file | Name MPLE                      | ылары<br>1 КВ<br>1 КВ<br>1 КВ<br>1 КВ | <u>Iype</u><br>File Folder<br>ORA File<br>ORA File<br>ORA File<br>ORA File | Date Modified<br>12/10/2011 1:18 PM<br>12/10/2011 1:36 PM<br>6/7/2005 4:40 PM<br>12/10/2011 1:36 PM<br>12/11/2011 2:48 PM | Attributes<br>A<br>A<br>A<br>A |  |
| Other Places                                                                                                    |                                |                                       |                                                                            |                                                                                                    |                                |  |
| My Documents<br>My Documents<br>My Computer                                                                                                    |                                |                                       |                                                                            |                                                                                                    |                                |  |
| Details ×                                                                                                    |                                |                                       |                                                                            |                                                                                                    |                                |  |
|                                                                                                    |                                |                                       |                                                                            |                                                                                                    |                                |  |
| 🝺 listener.ora - Notepad                                                                                                    |                                |                                       |                                                                            |                                                                                                    |                                |  |
| <u>File E</u> dit F <u>o</u> rmat <u>Vi</u> ew <u>H</u> elp                                                                                                    |                                |                                       |                                                                            |                                                                                                    |                                |  |
| <pre># Filename: listener.ora # Created: created by SAP</pre>                                                                                                    | AG, R/3 Rel. >= 6.10           |                                       |                                                                            |                                                                                                    |                                |  |
| # Name<br># Date<br># @(#) \$Id: //bc/700-1_REL/src/in:                                                                                                    | s/SAPINST/impl/tpls/ora/ind/L1 | STENER.ORA#4 \$                       |                                                                            |                                                                                                    |                                |  |
| ######################################                                                                                                    |                                |                                       |                                                                            |                                                                                                    |                                |  |
| (ADDRESS_LIST =<br>(ADDRESS =                                                                                                    |                                |                                       |                                                                            |                                                                                                    |                                |  |
| (PROTOCOL = IPC)<br>(KEY = PRD.WORLD)                                                                                                    |                                |                                       |                                                                            |                                                                                                    |                                |  |
| (ADDRESS=<br>(PROTOCOL = IPC)                                                                                                    |                                |                                       |                                                                            |                                                                                                    |                                |  |
| (KEY = PRD)<br>)<br>(ADDRESS =                                                                                                    |                                |                                       |                                                                            |                                                                                                    |                                |  |
| (COMMUNITY = SAP.WORLD)<br>(PROTOCOL = TCP)<br>(HOST = willsws2)                                                                                                    |                                |                                       |                                                                            |                                                                                                    |                                |  |
| (PORT = 1521)                                                                                                    |                                |                                       |                                                                            |                                                                                                    |                                |  |
| )<br>STARTUP_WAIT_TIME_LISTENER = 0<br>CONNECT_TIMEOUT_LISTENER = 10                                                                                                    |                                |                                       |                                                                            |                                                                                                    |                                |  |
| TRACE_LEVEL_LISTENER = OFF<br>SID_LIST_LISTENER =                                                                                                    |                                |                                       |                                                                            |                                                                                                    |                                |  |
| (SID_DESC =<br>(SID_NAME = PRD)                                                                                                    | -) 4 6 - )                     |                                       |                                                                            |                                                                                                    |                                |  |
| )                                                                                                    | D(T02)                         |                                       |                                                                            |                                                                                                    |                                |  |
| (ADDRESS_LIST =<br>(ADDRESS = (PROTOCOL = TCP)(HOS                                                                                                    | T = WILLSYS2)(PORT = 1521))    |                                       |                                                                            |                                                                                                    |                                |  |
| Z<br>STANDBY_LISTENER = (ADDRESS_LIST=)                                                                                                    |                                |                                       |                                                                            |                                                                                                    |                                |  |
| (ADDRESS=(PROTOCOL=TCP)(PORT=152:<br>)                                                                                                    | L)(HOST=WILLSYS2))             |                                       |                                                                            |                                                                                                    |                                |  |
|                                                                                                    |                                |                                       |                                                                            |                                                                                                    |                                |  |
|                                                                                                    |                                |                                       |                                                                            |                                                                                                    |                                |  |
|                                                                                                    |                                |                                       |                                                                            |                                                                                                    |                                |  |
| <u>र</u>                                                                                                    |                                |                                       |                                                                            |                                                                                                    | v<br>F                         |  |

9. Copy sapdata1,sapdata2,sapdata3,sapdata4,origlogA and B, mirrlogA A and B From Primary Server to Secondary Server

Copy the standby Control file generated in step 1 to standby server control file locations

#### Page 15 of 21.

WILLSYS INFOSYSTEMS Pvt. Ltd.,

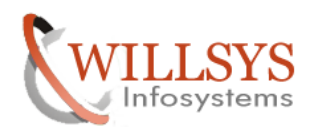

# **Confidential Document**

| 🗁 D:\oracle\PRD                                              |                   |             | - 🗆 🗵                    |
|--------------------------------------------------------------|-------------------|-------------|--------------------------|
| <u>File E</u> dit <u>V</u> iew F <u>a</u> vorites <u>T</u> o | ols <u>H</u> elp  |             |                          |
| 🔇 Back 👻 🕤 🖌 🏂 🔎 Search                                      | n 🝺 Folders 🛛 🖽 🗸 |             |                          |
| Address 🛅 D:\oracle\PRD                                      |                   |             | ▼ ラ Go                   |
|                                                              | Name 🔺            | Size Type   | Date Modified Attributes |
| File and Folder Tasks                                        | : 102             | File Folder | 12/10/2011 1:37 PM       |
|                                                              | 💼 mirrlogA        | File Folder | 12/11/2011 11:52 AM      |
| Move the selected items                                      | mirrlogB          | File Folder | 12/11/2011 11:52 AM      |
| Copy the selected items                                      | 🛅 olddatafiles    | File Folder | 12/11/2011 7:09 AM       |
| 🖄 E-mail the selected items                                  | 🛅 oraarch         | File Folder | 12/10/2011 7:36 PM       |
| 🗙 Delete the selected items                                  | 🛅 origlog A       | File Folder | 12/11/2011 11:53 AM      |
|                                                              | in origlog B      | File Folder | 12/11/2011 11:52 AM      |
|                                                              | 🚞 saparch         | File Folder | 12/10/2011 1:37 PM       |
| Other Places 🔗                                               | 📬 sapbackup       | File Folder | 12/10/2011 1:37 PM       |
| 🗁 oracle                                                     | sapcheck          | File Folder | 12/10/2011 6:48 PM       |
| A Mu Decumente                                               | 💼 sapdata 1       | File Folder | 12/11/2011 9:05 AM       |
| my bocaments                                                 | sapdata2          | File Folder | 12/11/2011 10:00 AM      |
| y Computer                                                   | i sapdata3        | File Folder | 12/11/2011 11:08 AM      |
| Ny Network Places                                            | sapdata4          | File Folder | 12/11/2011 8:01 AM       |
|                                                              | sapreorg          | File Folder | 12/10/2011 1:37 PM       |
|                                                              | saptrace          | File Folder | 12/10/2011 1:37 PM       |
| Details                                                      | •                 |             |                          |
|                                                              |                   |             |                          |
|                                                              |                   |             |                          |
|                                                              |                   |             |                          |
|                                                              |                   |             |                          |
|                                                              |                   |             |                          |
|                                                              |                   |             |                          |
|                                                              |                   |             |                          |
|                                                              |                   |             |                          |
|                                                              |                   |             |                          |
|                                                              |                   |             |                          |
|                                                              |                   |             |                          |

- 10. Start the primary as usual and check for any errors in alter\_Sid.log
- 11. Now Start the standby database in Nomount mode,

#### SQL>startup nomount

| Run   | ? ×                                                                                                    |
|-------|----------------------------------------------------------------------------------------------------|
| -     | Type the name of a program, folder, document, or<br>Internet resource, and Windows will open it for you. |
| Open: | sqlplus / as sysdba                                                                                      |
|       | OK Cancel <u>B</u> rowse                                                                                 |

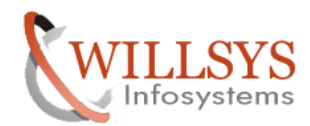

#### **Confidential Document**

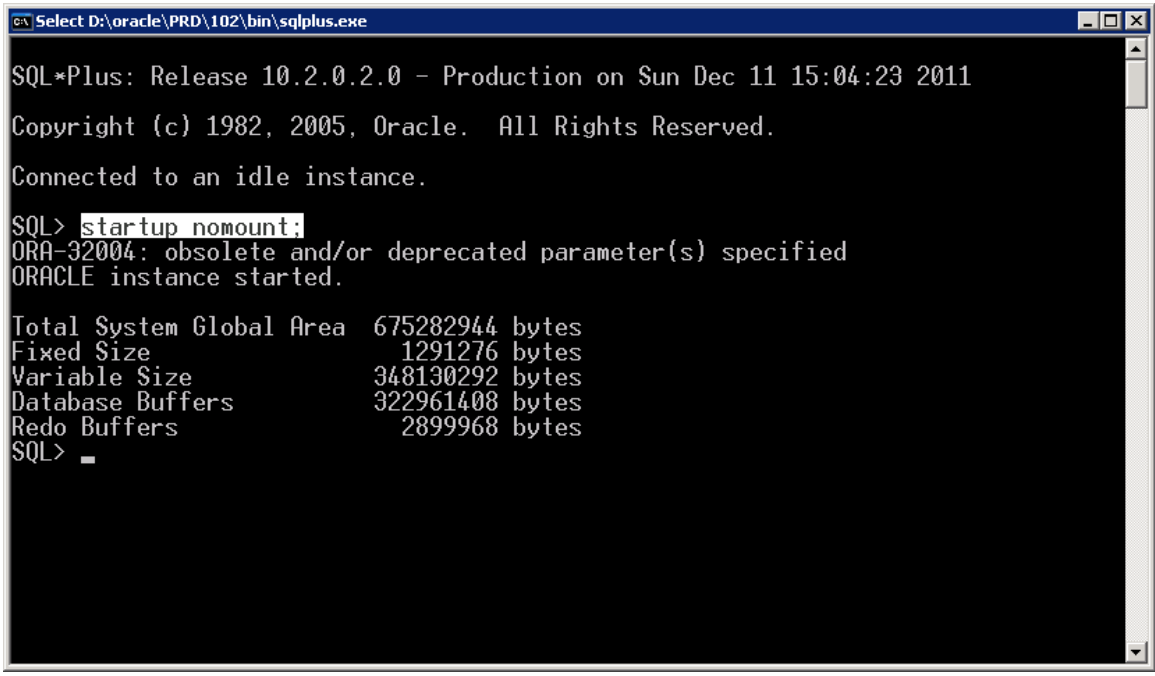

12.start database in standby mount mode.

---command----

#### SQL>alter database mount standby database;

| 🐼 Select D:\oracle\PRD\102\bin\sqlplus.exe                                                                                                    |          |
|----------------------------------------------------------------------------------------------------|----------|
| SQL*Plus: Release 10.2.0.2.0 - Production on Sun Dec 11 15:08:57 2011                                                                                                    |          |
| Copyright (c) 1982, 2005, Oracle. All Rights Reserved.                                                                                                    |          |
| Connected to an idle instance.                                                                                                    |          |
| SQL> startup nomount;<br>ORA-32004: obsolete and/or deprecated parameter(s) specified<br>ORACLE instance started.                                                                                                    |          |
| Total System Global Area 675282944 bytes<br>Fixed Size 1291276 bytes<br>Variable Size 348130292 bytes<br>Database Buffers 322961408 bytes<br>Redo Buffers 2899968 bytes<br>SQL> alter database mount standby database;<br>Database altered. |          |
| SQL>                                                                                                    |          |
|                                                                                                    | <b>.</b> |

13.Start the managed recovery operation:

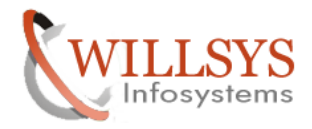

# SQL> ALTER DATABASE RECOVER MANAGED STANDBY DATABASE DISCONNECT FROM SESSION;

| 📾 Select D:\oracle\PRD\102\bin\sqlplus.exe                                                                                                    |   |
|----------------------------------------------------------------------------------------------------|---|
| Copyright (c) 1982, 2005, Oracle. All Rights Reserved.                                                                                                    |   |
| Connected to an idle instance.                                                                                                    |   |
| SQL> startup nomount;<br>ORA-32004: obsolete and/or deprecated parameter(s) specified<br>ORACLE instance started.                                                                                                    |   |
| Total System Global Area 675282944 bytes<br>Fixed Size 1291276 bytes<br>Variable Size 348130292 bytes<br>Database Buffers 322961408 bytes<br>Redo Buffers 2899968 bytes<br>SQL> alter database mount standby database; |   |
| Database altered.                                                                                                    |   |
| SQL> alter database recover managed standby database disconnect from session                                                                                                    | ; |
| Database altered.                                                                                                    |   |
| SQL>                                                                                                    |   |
|                                                                                                    | - |

14. Check the recovery operation by using the following commands

#### SQL>SELECT PROCESS, STATUS FROM V\$MANAGED\_STANDBY;

| 🔤 Select D:\oracle\PRD\102\bin\sqlplus.exe                                                                                                    | - 🗆 🗡 |
|----------------------------------------------------------------------------------------------------|-------|
| ORA-32004: obsolete and/or deprecated parameter(s) specified<br>ORACLE instance started.                                                                                                    |       |
| Total System Global Area 675282944 bytes<br>Fixed Size 1291276 bytes<br>Variable Size 348130292 bytes<br>Database Buffers 322961408 bytes<br>Redo Buffers 2899968 bytes<br>SQL> alter database mount standby database; |       |
| Database altered.                                                                                                    |       |
| SQL> alter database recover managed standby database disconnect from session;                                                                                                    |       |
| Database altered.                                                                                                    |       |
| SQL> select process,status from v\$managed_standby;                                                                                                    |       |
| PROCESS STATUS                                                                                                    |       |
| ARCH CONNECTED<br>ARCH CONNECTED<br>MRPØ WAIT_FOR_LOG                                                                                                    |       |
| SQL>                                                                                                    | •     |

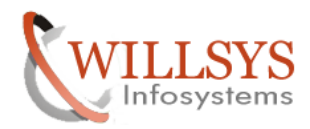

#### **Confidential Document**

# SQL>SELECT SEQUENCE#, FIRST\_TIME, NEXT\_TIME FROM V\$ARCHIVED\_LOG ORDER BY SEQUENCE#;

| 📾 D:\oracle\PRD\102\bin\sqlplus.exe                                               | - Alexandra de la construcción de la construcción de la construcción de la construcción de la construcción de l |          |
|-----------------------------------------------------------------------------------|----------------------------------------------------------------------------------------------------|----------|
| CE#;                                                                              |                                                                                                    | <b>_</b> |
| no rows selected                                                                  |                                                                                                    |          |
| SQL> alter database recove                                                        | r managed standby database cancel;                                                                              |          |
| Database alte <del>r</del> ed.                                                    |                                                                                                    |          |
| SQL><br>SQL> ALTER DATABASE RECOVER                                               | R MANAGED STANDBY DATABASE DISCONNECT FROM SESSION;                                                             |          |
| Database alte <del>r</del> ed.                                                    |                                                                                                    |          |
| SQL> SELECT SEQUENCE#, FIR<br>CE#;                                                | ST_TIME, NEXT_TIME FROM V\$ARCHIVED_LOG ORDER BY SEQU                                                           | IEN      |
| SEQUENCE# FIRST_TIME                                                              | NEXT_TIME                                                                                                    |          |
| 877 11-DEC-11<br>878 11-DEC-11<br>879 11-DEC-11<br>880 11-DEC-11<br>881 11-DEC-11 | 11-DEC-11<br>11-DEC-11<br>11-DEC-11<br>11-DEC-11<br>11-DEC-11                                                   |          |
| SQL>                                                                              |                                                                                                    | -        |

15. Cancel managed recovery operations by using command

SQL> ALTER DATABASE RECOVER MANAGED STANDBY DATABASE CANCEL;

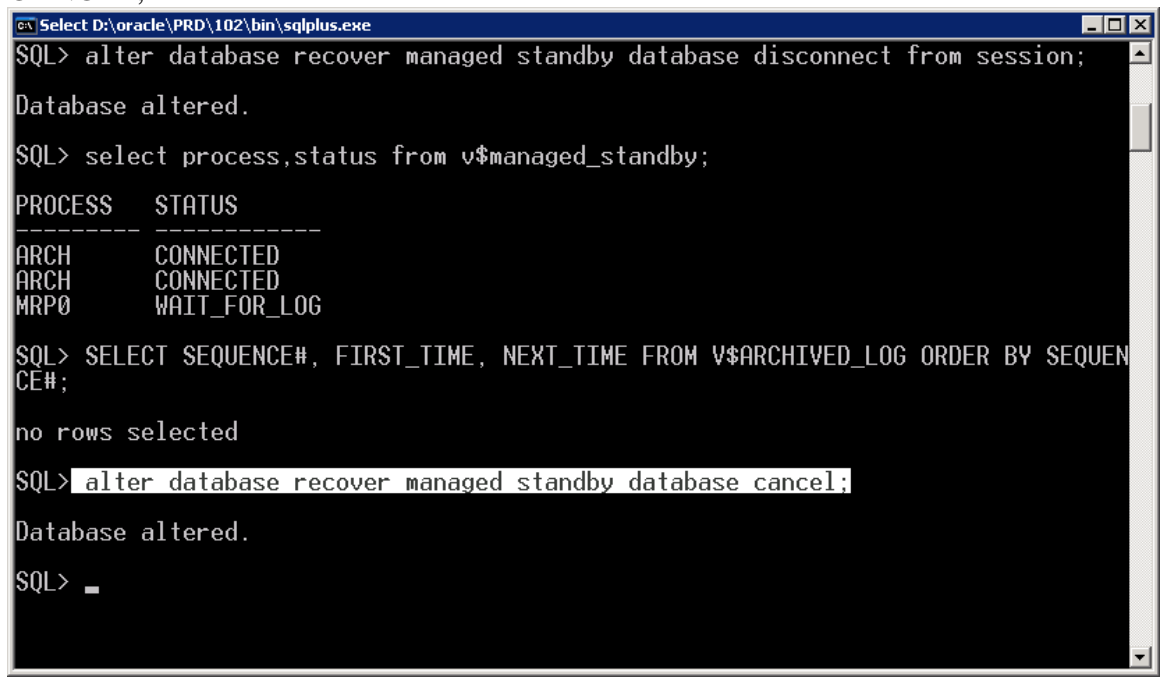

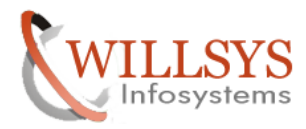

# **Confidential Document**

SQL>Alter database open read only;

| en D:\oracle\PRD\102\bin\sqlplus.exe                                                           | _ 🗆 🗙 |
|------------------------------------------------------------------------------------------------|-------|
| ERROR at line 1:<br>ORA-01154: database busy. Open, close, mount, and dismount not allowed now |       |
| SQL> alter database recover managed standby database cancel;                                   |       |
| Database altered.                                                                              |       |
| SQL> alter database open read only;                                                            |       |
| Database altered.                                                                              |       |
| SQL> select status from v\$instance;                                                           |       |
| STATUS                                                                                         |       |
| OPEN                                                                                           |       |
| SQL> select open_mode from v\$database;                                                        |       |
| OPEN_MODE                                                                                      |       |
| READ ONLY                                                                                      |       |
| SQL>                                                                                           | _     |

16. ALTER SYSTEM ARCHIVE LOG CURRENT; To switch log file (execute in the primary server)

Note: Do not open the database, if it is opened then the 9the step has to be repeated again

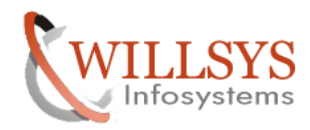

**Confidential Document** 

# Related Content:

www.help.sap.com

www.sdn.sap.com/irj/sdn/index.

# Disclaimer and Liability Notice:

WILLSYS will not be held liable for any damages caused by using or misusing the information, code or methods suggested in this document, and anyone using these methods does so at his/her own risk.

WILLSYS offers no guarantees and assumes no responsibility or liability of any type with respect to the content of this technical article or code sample, including any liability resulting from incompatibility between the content within this document and the materials and services offered by WILLSYS. You agree that you will not hold, or seek to hold, WILLSYS responsible or liable with respect to the content of this document.